## 1. Зайти на сайт школы по дистанционному образованию по ссылке: <u>http://school-30.org.ru/</u>

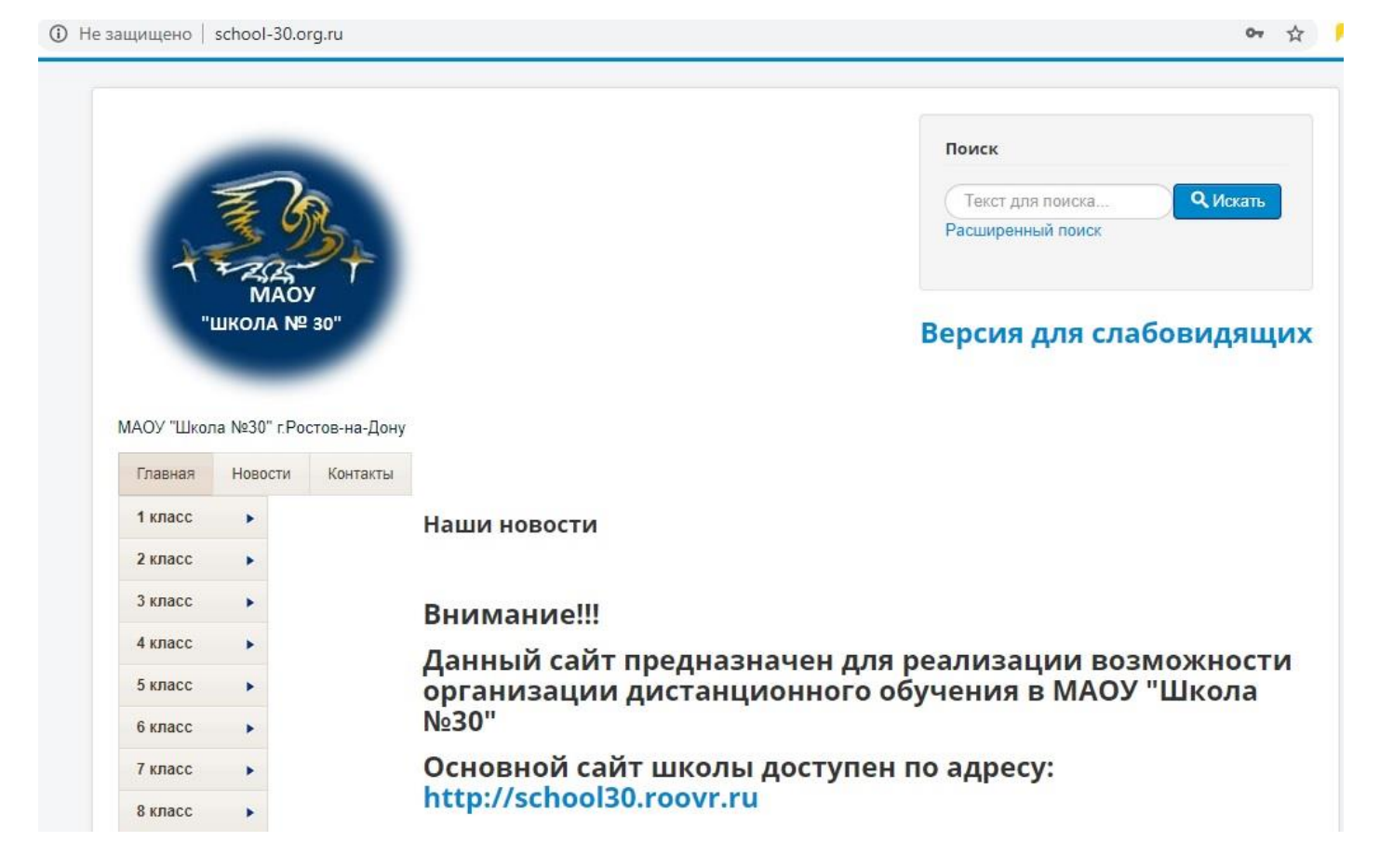

## 2. Из левого меню выбрать ваш класс.

| <ol> <li>Не за</li> </ol> | ащищено               | school-3          | 30.org.ru                       | <b>~</b> ☆                                          |
|---------------------------|-----------------------|-------------------|---------------------------------|-----------------------------------------------------|
|                           | ¥                     | Min               | \$}+                            | Текст для поиска<br>Расширенный поиск               |
|                           |                       | IVIA<br>ШКОЛА     | Nº 30"                          | Версия для слабовидящих                             |
|                           | МАОУ "Школ<br>Главная | та №30"<br>Новост | г.Ростов-на-Дону<br>ги Контакты |                                                     |
|                           | 1 класс               |                   |                                 | Наши новости                                        |
|                           | 2 класс               |                   |                                 |                                                     |
|                           | 3 класс               | •                 |                                 | Внимание!!!                                         |
| <                         | 4 класс               |                   | 4 A                             | Данный сайт предназначен для реализации возможности |
|                           | 5 класс               |                   | 4Б                              | организации дистанционного обучения в МАОУ "Школа   |
|                           | 6 класс               | •                 | 4 B                             | Nº30''                                              |
|                           | 7 класс               | •                 | 4 Г                             | Основной сайт школы доступен по адресу:             |
|                           | 8 класс               |                   | 4 Д                             | http://school30.roovr.ru                            |
|                           | 9 класс               |                   |                                 |                                                     |
|                           | <b>1</b> 0 класс      |                   |                                 |                                                     |
|                           |                       |                   |                                 | CHaid Sadanne                                       |

## 3. Выбрать нужный предмет в соответствии с расписанием занятий.

| "         | ШКОЛА Nº     | 30"          |                              | Ворсия пля спобориляции |
|-----------|--------------|--------------|------------------------------|-------------------------|
|           |              |              |                              | версия для слаоовидящи  |
|           | -            |              |                              |                         |
| АОУ "Школ | ia №30" г.Ро | стов-на-Дону |                              |                         |
| Главная   | Новости      | Контакт      |                              |                         |
| 1 класс   |              |              | Русский язык                 |                         |
| 2 класс   |              | - I          | Литературное чтение          |                         |
| 3 класс   | •            | - I          | Математика                   |                         |
| 4 класс   | •            | - I          | Окружающий мир               |                         |
| 5 класс   | •            | - I          | Музыка                       |                         |
| 6 класс   |              | - I          | Изобразительное искусство    |                         |
| 7 класс   | •            | - I          | Технология                   |                         |
| 8 класс   | •            | - I          | Физическая культура          |                         |
| 9 класс   | •            |              | Английский язык              |                         |
| 10 класс  | •            |              | Родной (русский) язык        |                         |
| 11 класс  | •            |              | Родная (русская) литература  |                         |
| Сдать зад | ание         |              | Основы православной культуры |                         |
| вториз    | ашия         |              |                              |                         |

4. Выполнить и прочитать задания расоложенные на странице в соответствии с днем занятий.

(Стрелкой на рисунке указаны файлы доступные для скачивания.)

| Не защищено   school-30.org.ru/1-klass/1 | l-a/64-russkij-yazyk                                                                                                    | on Q 1 |
|------------------------------------------|----------------------------------------------------------------------------------------------------|--------|
|                                          | 96                                                                                                    |        |
|                                          | Пример задания на 1 апреля 2020 года                                                                                                    |        |
|                                          | Подробности<br>Категория: Русский язык<br>Создано: 18 марта 2020<br>Обновлено: 23 марта 2020                                                         | ٥.     |
|                                          | Вложения:                                                                                                    |        |
|                                          | Файл Описание Размер файла: Создано                                                                                                    |        |
|                                          | 1/1 K0 2020-05-10 25:20                                                                                                    |        |
|                                          | пример текста<br>Пример текстаПример текстаПример текстаПример текстаПример текстаПример текстаПрим<br>текстаПример текстаПример текстаПример текста | ер     |
|                                          |                                                                                                    |        |
|                                          |                                                                                                    |        |

5. После выполнения задания, если требуется, их необходимо сдать через специальную форму не сайте.

## Для этого необходимо:

а. Перейти на главную страницу сайта ДО <u>http://school-30.org.ru/</u>, либо нажать кнопку в левом меню.

| 5 | ( | Не защищено | school-30.org.ru/4-klass/4-a |
|---|---|-------------|------------------------------|
|---|---|-------------|------------------------------|

| Главная     | Новости | Контакты |                              |
|-------------|---------|----------|------------------------------|
| 1 класс     |         |          | Русский язык                 |
| 2 класс     |         |          | Литературное чтение          |
| 3 класс     |         |          | Математика                   |
| 4 класс     |         |          | Окружающий мир               |
| 5 класс     |         |          | Музыка                       |
| 6 класс     | . •     |          | Изобразительное искусство    |
| 7 класс     | *       |          | Технология                   |
| 8 класс     | *       |          | Физическая культура          |
| 9 класс     |         |          | Английский язык              |
| 10 класс    |         |          |                              |
| 11 класс    |         |          | Родной (русский) язык        |
| Сдать задан | ие      |          | Родная (русская) литература  |
| Авториза    | ция     |          | Основы православной культуры |
| Авторизс    | цил     |          |                              |

б. Заполнить форму и прикрепить файл (Не более 2 Мб.). Внимание!!! Все поля, кроме пояснения и телефона, обязательны для заполнения.

|                                 | Слать задание                         |           |
|---------------------------------|---------------------------------------|-----------|
| 11 класс                        | Sharp Salarine                        |           |
| Сдать задание                   |                                       |           |
| Объявления                      | Фамилия Имя*                          |           |
| o o babilellina                 | Email <sup>*</sup>                    |           |
| Авторизация                     |                                       |           |
| 1 Логин                         | Телефон 📕                             |           |
| A                               |                                       |           |
| Пароль                          | Класс                                 | <b>~</b>  |
| Войти                           | Предмет*                              |           |
| Воити                           |                                       |           |
| Забыли логин?<br>Забыли пароль? | Прикрепить файл ответа 📩 Обзор файлов |           |
|                                 | Максимальный размер каждого файл      | a 2.00 MB |
|                                 | Опишите ваше пояснение                |           |
|                                 |                                       |           |
|                                 |                                       |           |
|                                 |                                       |           |
|                                 |                                       |           |
|                                 |                                       |           |
|                                 |                                       |           |
|                                 |                                       | 2 - C     |
|                                 |                                       | reCAPTCHA |
|                                 |                                       |           |
|                                 | Отлравить                             | - 4       |
|                                 |                                       |           |

Пояснения к изображению:

- 1. Заполняем Фамилию и Имя, адрес электронной почты (email), телефон (по желанию), Ваш класс и Сдаваемый предмет.
- 2. ОБЯЗАТЕЛЬНО прикрепляем файл с выполненным заданием.
- 3. Отмечаем защиту от спам-ботов
- 4. Нажимаем кнопку отправить.
- 6. ВСЕ сданные работы будут оценены и выставлены в электронный журнал.